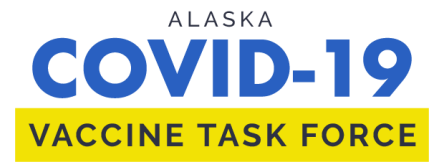

# **AKVaxMatch**

http://akvaxmatch.dhss.alaska.gov/

# 1. Register for a myAlaska Account by following the steps below

- Click on the link above to go to AKVaxMatch
- Click on "Log in to myAlaska" in the upper right of the page

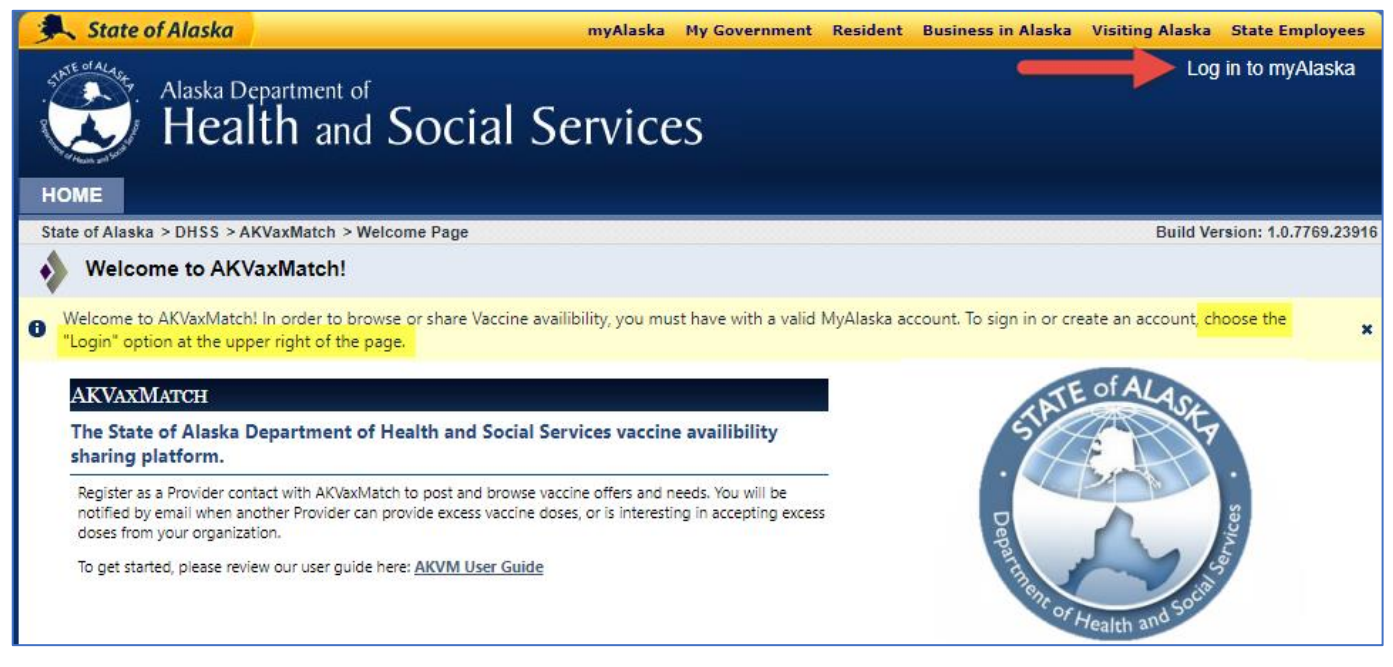

 New users: click on "New User: Register for a myAlaska Account" (You do not have to use your personal myAlaska account. You can register for another account if you wish)

| 🔍 St            | ate of Alaska         |                     | myAlaska My Government Resident                              | Business in Alaska | Visiting Alaska | State Employees       |
|-----------------|-----------------------|---------------------|--------------------------------------------------------------|--------------------|-----------------|-----------------------|
| C) I            | nyAlaska              |                     |                                                              |                    |                 |                       |
| HOME            | SERVICES              | MYPROFILE           | MYDOCUMENTS HELP                                             |                    |                 |                       |
|                 |                       |                     |                                                              |                    |                 |                       |
|                 |                       |                     | AKVaxMatch has sent you here to sign in.                     |                    |                 |                       |
|                 |                       |                     | myAlaska Login                                               |                    |                 |                       |
|                 |                       |                     | Username:                                                    |                    |                 |                       |
|                 |                       |                     | Password:                                                    |                    |                 |                       |
|                 |                       |                     | Sign-In                                                      |                    |                 |                       |
|                 |                       |                     | Forgot my Username                                           |                    |                 |                       |
|                 |                       | _                   | Forgot my Password New User: Register for a myAlaska Account |                    |                 |                       |
| <u>Help</u> Pri | vacy Policy User      | Agreement Browser C | <u>ompatibility</u>                                          |                    |                 |                       |
| State of Ala    | <u>ska myAlaska I</u> | My Government Resid | ent Business in Alaska Visiting Alaska State Employees       |                    | Sta             | te of Alaska    © 202 |

• Choose your username and password; fill out all fields and click "Start Registration"

| 🔍 Sta   | te of Alaska                  |                      | myAl                                     | aska My G              | overnment             | Resident              | Business in Alaska | Visiting Alaska State Employees  |
|---------|-------------------------------|----------------------|------------------------------------------|------------------------|-----------------------|-----------------------|--------------------|----------------------------------|
| 🛞 n     | nvAlaska                      |                      |                                          |                        |                       |                       |                    | <u>Registered User : Sign In</u> |
| HOME    | SERVICES                      | MYPROFILE            | MYDOCUMENTS                              | HELP                   |                       |                       |                    |                                  |
|         |                               |                      |                                          |                        |                       |                       |                    |                                  |
|         |                               |                      | G                                        | o to AKVa              | xMatch                |                       |                    |                                  |
|         |                               |                      |                                          | 0 10 74100             | Amaton                |                       |                    |                                  |
| New     | ACCOUNT                       |                      |                                          |                        |                       |                       |                    |                                  |
| Many    | applications requer them:     | ire use of the sam   | e myAlaska account.                      | If you have            | e forgotten           | your user             | name or password   | I use the following links to     |
| Forgot  | t my Username                 |                      |                                          |                        |                       |                       |                    |                                  |
| Forgot  | t my Password                 |                      |                                          |                        |                       |                       |                    |                                  |
| To reg  | ister for an accou            | unt with myAlaska,   | fill in the new accoun                   | t informati            | on required           | d below. Yo           | ou must have a val | id email address. Next, read     |
| Start I | Registration but              | ton.                 | cement (required to e                    | ioe myrada             | naj, eller i          |                       | oopt the ober Agr  | cement box. Then elek on the     |
|         |                               |                      | Use                                      | ername:                |                       |                       |                    |                                  |
|         |                               |                      | Pa                                       | ssword:                |                       |                       |                    |                                  |
|         |                               |                      | Verify Pa                                | ssword:                |                       |                       |                    |                                  |
|         |                               |                      | Secret Qi                                | lestion: -             | Select -              |                       | ♥ ⊌                |                                  |
|         |                               |                      | ,<br>Email A                             | ddress:                |                       |                       |                    |                                  |
|         |                               |                      | Verify Email A                           | ddress:                |                       |                       |                    |                                  |
|         |                               |                      |                                          |                        | omont                 |                       |                    |                                  |
|         |                               | AGREEMENT            | BETWEEN YOU AND T                        | HE STATE               | OF ALASKA             |                       | A                  |                                  |
|         |                               | myAlaska             | is a web service o                       | perated b              | / the Sta             | te of Ala             | ska that           |                                  |
|         |                               | provides<br>services | single-sign-on (au<br>and a framework fo | thenticat<br>r electro | ion) for<br>nic signa | multiple<br>tures for | state<br>state     |                                  |
|         | forms or transactions.        |                      |                                          |                        |                       |                       |                    |                                  |
|         | □ I accept the User Agreement |                      |                                          |                        |                       |                       |                    |                                  |
|         | Start Registration            |                      |                                          |                        |                       |                       |                    |                                  |

• Check your email

| State of Alaska                                 |                             | myAla                          | ska My Gove       | ernment Resider        | t Business in Alaska  | Visiting Alaska  | State Empl    | oyees         |
|-------------------------------------------------|-----------------------------|--------------------------------|-------------------|------------------------|-----------------------|------------------|---------------|---------------|
| 💮 myAlaska                                      |                             |                                |                   |                        |                       | <u>Registe</u>   | ered User : S | <u>ign In</u> |
| HOME SERVICES                                   | MYPROFILE                   | MYDOCUMENTS                    | HELP              |                        |                       |                  |               |               |
|                                                 |                             |                                |                   |                        |                       |                  |               |               |
|                                                 |                             | Go                             | to <u>AKVaxIv</u> | <u>latch</u>           |                       |                  |               |               |
| CONTINUE WITH NEW MYALASKA ACCOUNT REGISTRATION |                             |                                |                   |                        |                       |                  |               |               |
| A confirmation email v                          | vith instructions for       | continuing the registrat       | ion process       | will arrive at the     | email address you     | provided.        |               |               |
| Please check your em<br>spam/junkmail.          | ail and follow the in       | nstructions provided the       | ere. If the cor   | nfirmation email       | fails to appear in yo | ur inbox, please | check you     | r             |
| You have <b>24 hours</b> to                     | complete the steps          | s outlined in that email       | or you will ha    | ave to restart the     | e registration proces | S.               |               |               |
| Help Privacy Policy User A                      | <u>Agreement</u> Browser C  | <u>Compatibility</u>           |                   |                        |                       |                  |               |               |
| <u>State of Alaska</u> <u>myAlaska</u> <u>M</u> | l <u>y Government</u> Resid | dent <u>Business in Alaska</u> | Visiting Alask    | a <u>State Employe</u> | es                    | Sta              | ite of Alaska | © 2021        |
|                                                 |                             | *7                             | ★-∮-              | **                     |                       |                  |               |               |

# • Look for an email from myAlaska; click on the URL within 24 hours

From: myAlaska <noreply@alaska.gov> Sent: Wednesday, April 14, 2021 5:33 PM To: hssdphepivaccinedepot (HSS sponsored) <VaccineDepot@alaska.gov> Subject: myAlaska - Account Verification

This message was sent to you by a computer program, DO NOT REPLY to this message.

To continue with the registration process of your new myAlaska account, please verify your email address by visiting the following URL WITHIN 24 HOURS of registration:

https://my.alaska.gov/Confirm?type=NewAccount&ticketid=8702f744-8665-4a69-9253-ebcecd5a98d0

If you do not confirm your email address by visiting the above URL during the NEXT 24 HOURS you will have to restart the myAlaska registration process.

The Username that you selected is Test.User. Please note the Username for your records.

It is very important that the email address stored in your myAlaska profile is current.

Once your email address has been confirmed, https://my.alaska.gov provides access to all myAlaska services.

No unsolicited email will be sent to you from myAlaska, and myAlaska will not share your email address with other parties without your authorization.

The myAlaska Team myalaska.help@alaska.gov

### • Enter your username and password to confirm your myAlaska account

| 🔍 State of Alaska                                                                                              |                                            | myAla                                                                                 | aska My Gov                                                               | ernment                                            | Resident              | Business in        | Alaska                | Visiting Alask                                                                  | a State Employees                                                              |  |
|----------------------------------------------------------------------------------------------------|--------------------------------------------|---------------------------------------------------------------------------------------|---------------------------------------------------------------------------|----------------------------------------------------|-----------------------|--------------------|-----------------------|---------------------------------------------------------------------------------|--------------------------------------------------------------------------------|--|
| myAlaska                                                                                                    |                                            |                                                                                       |                                                                           |                                                    |                       |                    |                       |                                                                                 |                                                                                |  |
| HOME SERVICES                                                                                                  | MYPROFILE                                  | MYDOCUMENTS                                                                           | HELP                                                                      |                                                    |                       |                    |                       |                                                                                 |                                                                                |  |
|                                                                                                    |                                            |                                                                                       |                                                                           |                                                    |                       |                    |                       |                                                                                 |                                                                                |  |
| ACCOUNT CONF                                                                                                   | ACCOUNT CONFIRMATION                       |                                                                                       |                                                                           |                                                    |                       |                    |                       |                                                                                 |                                                                                |  |
| Your arrival at this pa<br>Please enter your use                                                               | ge has confirmed yo<br>ername and passwo   | ur email address.<br>rd again to continue th                                          | ie myAlaska                                                               | registratio                                        | on proces             | iS.                |                       |                                                                                 |                                                                                |  |
|                                                                                                    | Username:                                  |                                                                                       |                                                                           |                                                    |                       |                    |                       |                                                                                 |                                                                                |  |
|                                                                                                    | Password:                                  |                                                                                       |                                                                           |                                                    |                       |                    |                       |                                                                                 |                                                                                |  |
| Completing your regis<br>State of Alaska electr                                                                | stration will establish<br>onically!       | your myAlaska identi                                                                  | ty. After you                                                             | have don                                           | e that, yo            | ou will be ab      | ole to cor            | nduct your b                                                                    | usiness with the                                                               |  |
| Click Here to Continue                                                                                         |                                            |                                                                                       |                                                                           |                                                    |                       |                    |                       |                                                                                 |                                                                                |  |
|                                                                                                    |                                            |                                                                                       |                                                                           |                                                    |                       |                    |                       |                                                                                 |                                                                                |  |
| The state of Alaska Visiting Alaska State Employees                                                            |                                            |                                                                                       |                                                                           |                                                    |                       |                    |                       |                                                                                 |                                                                                |  |
| State of Alaska                                                                                                |                                            | myAl                                                                                  | aska My Gov                                                               | /ernment                                           | Resident              | Business in        | Alaska                | Visiting Alask                                                                  | a State Employees                                                              |  |
| State of Alaska                                                                                                |                                            | myAl                                                                                  | aska My Gov                                                               | vernment                                           | Resident              | Business in        | Alaska                | Visiting Alask<br>Signed in as                                                  | a State Employees<br>Test.User: <u>Sign Out</u>                                |  |
| State of Alaska<br>myAlaska<br>номе services                                                                   | MYPROFILE                                  | myAl                                                                                  | aska My Gov<br>HELP                                                       | vernment                                           | Resident              | Business in        | Alaska                | Visiting Alask<br>Signed in as                                                  | <mark>a State Employees</mark><br>: Test.User: <u>Sign Out</u>                 |  |
| State of Alaska<br>myAlaska<br>номе services                                                                   | MYPROFILE                                  | MYDOCUMENTS                                                                           | aska My Gov<br>HELP                                                       | vernment                                           | Resident              | Business in        | Alaska                | Visiting Alask<br>Signed in as                                                  | <mark>a State Employees</mark><br>Test.User: <u>Sign Out</u>                   |  |
| State of Alaska<br>myAlaska<br>номе services                                                                   | MYPROFILE                                  | MYDOCUMENTS<br>Your account                                                           | aska My Gov<br>HELP<br>has been co                                        | vernment                                           | Resident<br>Uccessful | Business in        | Alaska                | Visiting Alask                                                                  | a State Employees<br>Test.User: <u>Sign Out</u>                                |  |
| <u>State of Alaska</u><br>myAlaska<br>номе services                                                            | MYPROFILE                                  | MYDOCUMENTS<br>Your account                                                           | HELP<br>has been co                                                       | vernment                                           | Resident              | Business in        | Alaska                | Visiting Alask                                                                  | a State Employees                                                              |  |
| State of Alaska<br>myAlaska<br>номе services<br>Welcome Test.User<br>managing your infor<br>begin.             | . The myAlaska Reg<br>mation and gaining a | MYDOCUMENTS<br>Your account<br>G<br>jistered User Portal is<br>access to a wide array | HELP<br>has been co<br>o to <u>AKVaxI</u><br>your dashbo                  | enfirmed so<br>Match<br>ward for vie<br>designed f | Resident              | Business in<br>ly. | Alaska<br>ecific to y | Visiting Alask<br>Signed in as<br>/our myAlasl<br>ska. Select a                 | a State Employees<br>Test.User: <u>Sign Out</u><br>ka account,<br>an option to |  |
| State of Alaska<br>myAlaska<br>HOME SERVICES<br>Welcome Test.User<br>managing your infor<br>begin.<br>Services | . The myAlaska Reg<br>mation and gaining a | MYDOCUMENTS<br>Your account<br>G<br>jistered User Portal is<br>access to a wide array | HELP<br>has been co<br>o to <u>AKVaxI</u><br>your dashbo<br>of services o | onfirmed s<br>Match<br>ward for vie<br>designed f  | Resident              | Business in        | Alaska<br>ecific to y | Visiting Alask<br>Signed in as<br>Signed in as<br>your myAlasi<br>ska. Select a | a State Employees<br>Test.User: <u>Sign Out</u><br>ka account,<br>an option to |  |

#### View Your Services

# 2. Register for an AKVaxMatch Account by following the steps below

• Click on "Register" in the upper right of the page

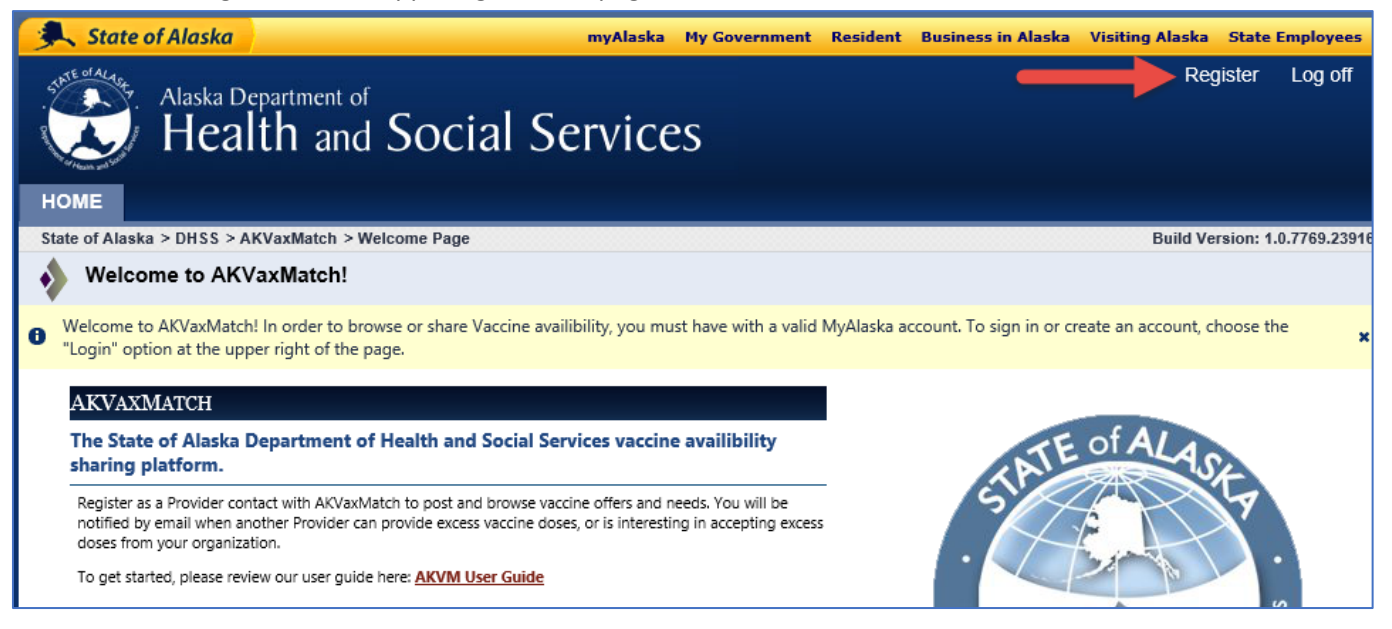

• Fill out all fields; choose your Facility name and PIN from the Agency drop down list

| State of Alaska                        | a myAlaska                                                                        | My Government Residen  | t Business in Alaska | Visiting Alaska State Employees |
|----------------------------------------|-----------------------------------------------------------------------------------|------------------------|----------------------|---------------------------------|
| Alaska                                 | Department of alth and Social Service                                             | es                     |                      | Register Log off                |
| НОМЕ                                   |                                                                                   |                        |                      |                                 |
| State of Alaska > DHSS                 | > AKVaxMatch > Registration                                                       |                        |                      | Build Version: 1.0.7769.23916   |
| Contact Inform                         | nation                                                                            |                        |                      | 2                               |
| Contact Details<br>General information | ► 2 Contact Address<br>Your Address ► 3 Confirmation<br>Confirm and submit your r | egistration            |                      |                                 |
| ▼ General                              |                                                                                   |                        |                      |                                 |
| 5°                                     |                                                                                   |                        |                      | _                               |
| First Name *                           |                                                                                   | Email *                |                      |                                 |
| Last Name *                            |                                                                                   | Phone *                |                      |                                 |
| Agency *                               |                                                                                   | ٩                      |                      |                                 |
| Check this box if you                  | ı'd like to be notified when Offer/Need Matches are ma                            | de with your provider. |                      |                                 |
| Receive Emails On<br>New Match         | ● Yes ○ No                                                                        |                        |                      |                                 |
| Administrators are re                  | esponsible for approving others to use AKVaxMatch.                                |                        |                      |                                 |
| Request Admin<br>Rights?               | ● Yes ○ No                                                                        |                        |                      |                                 |
|                                        |                                                                                   |                        |                      |                                 |
|                                        |                                                                                   |                        |                      |                                 |
|                                        |                                                                                   |                        |                      |                                 |
| Cancel                                 |                                                                                   |                        |                      | Next                            |

• Search for and choose your Facility name and PIN; click "Ok"

|      | , Sta  | te o  | of Alaska                          |         | myAlaska My (   | Government Reside | ent Business in Alaska | • Visiting Alaska State Emp           | oloyees  |
|------|--------|-------|------------------------------------|---------|-----------------|-------------------|------------------------|---------------------------------------|----------|
| 5145 | E OFAL | str   | Alaska Department of               | cial Se | prvices         |                   |                        | Register Lo                           | og off   |
|      | Look   | tup F | Record                             |         |                 |                   |                        |                                       | ×        |
| H    | 0      | Agen  | icies 🗸                            |         |                 |                   |                        | P Find \$                             | ]        |
| 1    |        |       | Account Name                       | PIN     | Address 1: City | Email             |                        |                                       |          |
| 13   |        | JEX.  | Advanced Pain Centers Of Alaska, I | 11362F  | Anchorage       | bcontreras@ala    |                        |                                       | <u> </u> |
| 1    |        | e.    | Airlift Northwest - Juneau Base    | 11343F  | Juneau          | dman17@uw.edu     |                        | · · · · · · · · · · · · · · · · · · · |          |
|      |        | e.    | Akins Mobile Health And Clinical C | 11144F  | Anchorage       | akinsmobileheal   |                        |                                       |          |
|      |        | e.    | Alaska Center For Pediatrics       | 100604  | Anchorage       | jnetherton@akp    |                        |                                       |          |
|      |        | e.    | Alaska Family Care Associates      | 100871  | Anchorage       | bailie@alaskafa   |                        |                                       |          |
|      |        | e.    | Alaska Heart Institute             | 11465F  | Anchorage       | cmcvey@alaska     |                        |                                       |          |
|      |        | e.    | Alaska Internal Medicine And Pedi  | 100917  | Anchorage       | sbird@akimp.co    |                        |                                       |          |
|      |        | e.    | Alaska Job Corps                   | 180519  | Palmer          | hotchkiss.aman    |                        |                                       |          |
|      |        | e.    | Alaska Native Medical Center       | 100157  | Anchorage       | dltobuk@south     |                        |                                       |          |
|      |        | e.    | Alaska Oncology Hematology         | 100896  | Anchorage       | jeremy.rosiecki   |                        |                                       |          |
|      |        | e.    | Alaska Pediatric Surgery           | 11384F  | Anchorage       | kristi.davis@ala  |                        |                                       |          |
|      |        | e.    | Alaska Regional Hospital           | 100456  | Anchorage       | donna.michaud     |                        |                                       |          |
|      |        | e.    | Alaska Surgery Center              | 607F    | Anchorage       | roberta.horriga   |                        |                                       |          |
|      |        | e.    | Alaska Trauma And Acute Care Sur   | 11352F  | Anchorage       | cinderellat@ala   |                        |                                       |          |
|      |        | e.    | Alaska Urgent Care                 | 100883  | Anchorage       | princess@alask    |                        |                                       |          |
|      |        | e.    | Alaska Urology - Palmer            | 11372F  | Palmer          | adischner@alas    |                        |                                       |          |
|      |        | e.    | Alaska Urology - Providence        | 11371F  | Anchorage       | jkohl@alaskaur    |                        |                                       |          |
|      |        | e.    | Alaska Veterans And Pioneer Hom    | 386     | Palmer          | carol.meinen@a    |                        |                                       |          |
|      |        | e.    | Alaska Women'S Health              | 180489  | Anchorage       | rswalling@akwo    |                        | •                                     | /        |
| _    |        |       |                                    |         | 1               |                   | -                      |                                       |          |
|      |        |       |                                    |         |                 |                   | ОК Са                  | ncel Remove Value                     |          |

• You can leave these fields blank; click "Next"

| State of Alask                         | a                                   | myAlaska M                                           | y Government Residen | Business in Alaska | Visiting Alaska State | Employees     |
|----------------------------------------|-------------------------------------|------------------------------------------------------|----------------------|--------------------|-----------------------|---------------|
| Alaska                                 | a Department of calth and Sc        | ocial Services                                       |                      |                    | Register              | Log off       |
| НОМЕ                                   |                                     |                                                      |                      |                    |                       |               |
| State of Alaska > DHSS                 | > AKVaxMatch > Registrat            | ion                                                  |                      |                    | Build Version: 1.     | .0.7769.23916 |
|                                        | rmation                             |                                                      |                      |                    |                       | 2             |
| Contact Details<br>General information | ► 2 Contact Address<br>Your Address | ► 3 Confirmation<br>Confirm and submit your registre | ation                |                    |                       |               |
| ▼ General                              |                                     |                                                      |                      |                    |                       |               |
| First Name                             |                                     |                                                      | Last Name            |                    |                       |               |
| Email                                  |                                     |                                                      | Business Phone       |                    |                       |               |
|                                        |                                     |                                                      |                      |                    |                       | ţ             |
| Cancel                                 |                                     |                                                      |                      |                    | Back                  | Next          |

• Confirm that your information is correct; click "Register"

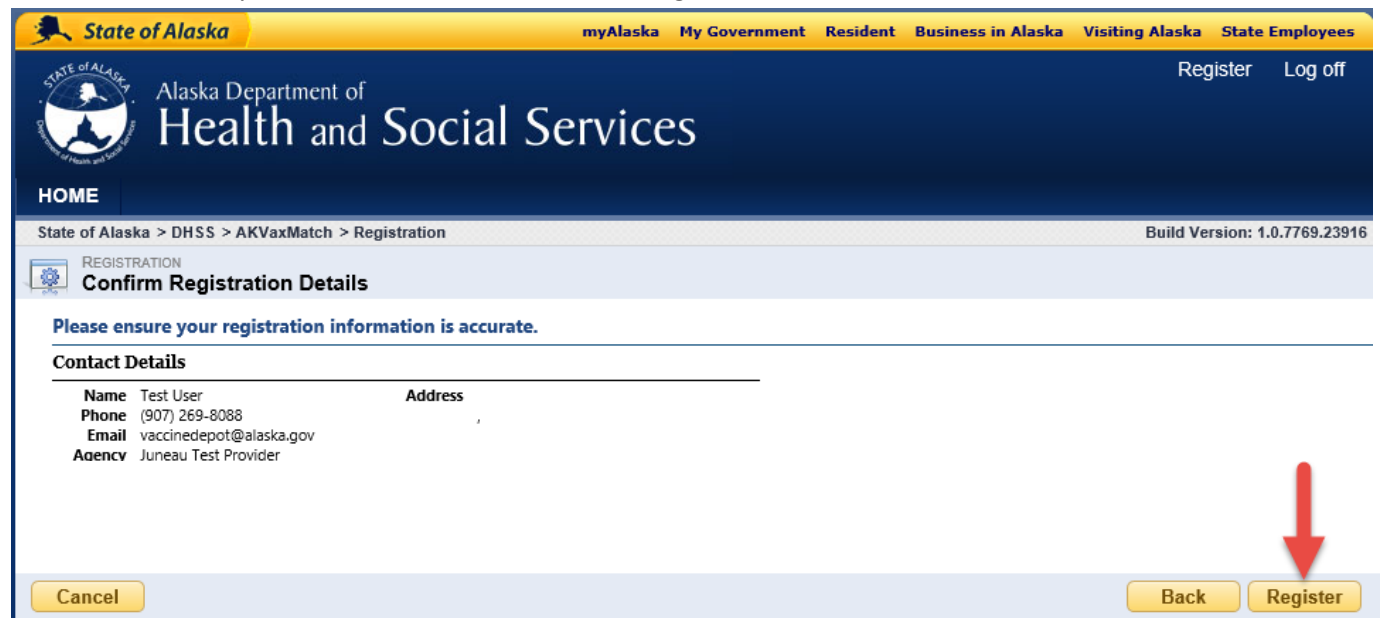

Your registration must be approved by a staff at your facility with admin rights in AKVaxMatch or a state staff

| 🔍 State of Alaska                                                                                                    | myAlaska My Government                                                              | Resident Business in Alaska Visiting Alaska State Employees    |
|----------------------------------------------------------------------------------------------------|-------------------------------------------------------------------------------------|----------------------------------------------------------------|
| Shite of Alartic Alartic Department of                                                                                                    |                                                                                     | Hello, Test User! Log off                                      |
| Hoalth Locial                                                                                                    | Convisor                                                                            | uneau Test Provider 🗸 🗸                                        |
| Health and Social S                                                                                                    | Services                                                                            |                                                                |
| HOME PROFILE                                                                                                    |                                                                                     |                                                                |
| State of Alaska > DHSS > AKVaxMatch > Welcome Page                                                                                                    |                                                                                     | Build Version: 1.0.7769.23916                                  |
| Welcome to AKVaxMatch!                                                                                                    |                                                                                     |                                                                |
| <ul> <li>Thank for for registering for AKVaxMatch. Your registration with<br/>administrators. You will be alerted by email when this approval</li> </ul>                 | n your Provider Organization is curren<br>is complete.                              | ntly pending, subject to approval by your Organization or DHSS |
| Your registration is pending. Please wait for an agency power u                                                                                                    | ser to approve your registration.                                                   | ×                                                              |
| AKVAXMATCH                                                                                                    |                                                                                     |                                                                |
| The State of Alaska Department of Health and Social<br>sharing platform.                                                                                                 | Services vaccine availibility                                                       | ATE of ALASE                                                   |
| Register as a Provider contact with AKVaxMatch to post and browse<br>notified by email when another Provider can provide excess vaccine<br>doses from your organization. | vaccine offers and needs. You will be<br>doses, or is interesting in accepting exce | 55                                                             |
| To get started, please review our user guide here: AKVM User Guid                                                                                                    | <u>e</u>                                                                            |                                                                |

 You will receive an email once your registration is approved; you may need to log out and log back in to AKVaxMatch if you haven't done so already

From: AKVM Portal <akvaxmatch.portal+donotreply@alaska.gov> Sent: Thursday, April 15, 2021 9:48 AM To: hssdphepivaccinedepot (HSS sponsored) <VaccineDepot@alaska.gov> Subject: Registration Approved - AKVaxMatch

Greetings Test User,

Your registration to use the State of Alaska portal for AKVaxMatch has been approved. Use the portal to track and submit vaccine requests and offers. Please click the link to visit <u>AKVaxMatch</u>.

If you have any questions or issues, please contact vaccinedepot@alaska.gov.

Thanks, The AKVaxMatch Team

# 3. Browse and Post Vaccine Needs and Vaccine Offers

- Login again via <u>http://akvaxmatch.dhss.alaska.gov/</u>
- You will see the tabs: Provider Profile, Vaccine Offers, Vaccine Needs, My Profile

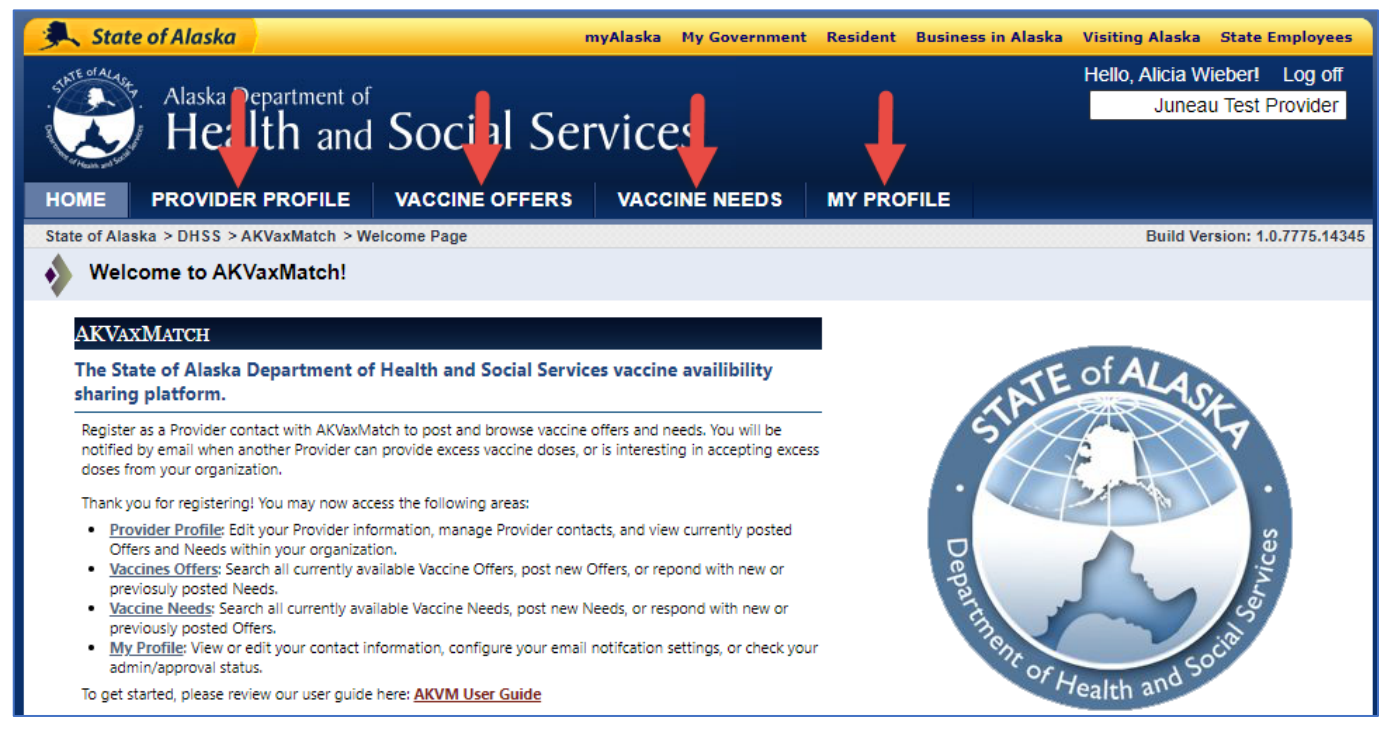

- Provider Profile tab- view a summary of vaccine offer and need posts made by provider staff
- My Profile tab- view and update your personal contact information; can request admin rights (to approve the registrations of other staff at your facility); can update preference to receive email notifications

| State of Alask                     | a                             | n              | nyAlaska My | Government             | Resident | Business in Alaska | Visiting Alaska           | State Employees                   |
|------------------------------------|-------------------------------|----------------|-------------|------------------------|----------|--------------------|---------------------------|-----------------------------------|
| Alaska                             | Department of <b>alth and</b> | Social Ser     | vices       |                        |          |                    | Hello, Alicia W<br>Junear | ieber! Log off<br>u Test Provider |
| HOME PROVID                        | DER PROFILE                   | VACCINE OFFERS | VACCINE     | NEEDS                  | MY PR    | DFILE              |                           |                                   |
| State of Alaska > DHSS             | > AKVaxMatch > Us             | er Profile     |             |                        |          |                    | Build Ver                 | sion: 1.0.7775.21484              |
| Contact Informat<br>Alicia Wieber  | ION                           |                |             |                        |          |                    |                           | ?                                 |
| ▼ General                          |                               |                |             |                        |          |                    |                           |                                   |
| First Name *                       | Test                          |                |             | Business Ph            | one *    | (907) 555-5555     |                           |                                   |
| Last Name *                        | User                          |                |             | Alt. Phone             | [        |                    |                           |                                   |
| Email *                            | vaccinedepot@                 | alaska.gov     |             | Fax                    | [        |                    |                           |                                   |
| Access Rights                      |                               |                |             |                        |          |                    |                           |                                   |
| ls Portal Registration<br>Approved | Ves No                        |                |             | Portal Admi            | n Rights | 🔵 Yes 🍥 No         |                           |                                   |
|                                    |                               |                |             | Request Adı<br>Rights? | min      | ⊙ Yes 🔿 No         |                           |                                   |
| Notification Prefere               | nces                          |                |             |                        |          |                    |                           |                                   |
| Receive Emails on<br>New Matches   | 🔾 Yes 	 O                     |                |             |                        |          |                    |                           |                                   |

- Vaccine Offers tab- browse posts from other providers; post your own vaccine offer
  - Double click on any post to open, view more details and respond
  - Click on "+New" or "Post New Offer" to post your own vaccine offer
  - o Can filter the list by clicking on any of the column headers or can type in the search field

| Stat                                     | te of Alasl | ka                         |                 | myAlaska M      | ly Government Res  | ident Business i | n Alaska 🛛 Visi | ting Alaska Sta | te Employees   |
|------------------------------------------|-------------|----------------------------|-----------------|-----------------|--------------------|------------------|-----------------|-----------------|----------------|
| Alaska Department of Uneau Test Provider |             |                            |                 |                 |                    |                  |                 |                 |                |
| HOME                                     | PROVI       |                            | CCINE OFFERS    | VACCIN          | IE NEEDS MY        | PROFILE          |                 |                 |                |
| State of Ala                             | aska > DHSS | S > AKVaxMatch > Vaccine C | Offers          |                 |                    |                  |                 | Build Version:  | 1.0.7775.21484 |
| Offe                                     | ers         |                            |                 |                 |                    |                  |                 |                 | ?              |
| + New                                    | 🛃 Edit 🧃    | Delete                     | •               |                 |                    |                  |                 |                 | ې Find         |
| Cre                                      | eated On    | Offer Name                 | Account Name    | Address 1: City | Beyond Use Date    | Number of Dos    | Offer Status    | Primary Contact | Vaccine Type   |
| 4/1                                      | 3/2021 1:   | test                       | The Metropolis  | Anchorage       | 4/30/2021 12:00 AM | 10               | Available       | 🛤 Andrew Sutli  | ff (Moderna    |
| 4/1                                      | 3/2021 1:   | Juneau Test Provider - Off | Juneau Test Pro | Juneau          | 4/30/2021 12:00 AM | 10               | Available       | Portal Test Co  | us J&J         |
| 4/1                                      | 5/2021 1    | The Metropolis Provider    | The Metropolis  | Anchorage       | 4/27/2021 4:25 PM  | 12               | Available       | kbutest 7       | Moderna        |
| 4/1                                      | 3/2021 1:   | Anchorage Test Provider    | The Metropolis  | Anchorage       | 4/30/2021 12:00 AM | 20               | Available       | 🛤 Andrew Sutli  | ff (Pfizer     |
| 4                                        |             |                            |                 |                 |                    |                  | _               | Post            | New Offer      |

• To open another provider's post and respond- double click on the post; click either on "Respond with Need" or "Link Existing Need" if you already have posted a need that matches this offer

| 🔍 State of Alaska        |                                                                                                    | myAlaska My Gove                            | nment F  | Resident Business in Alaska                   | Visiting Alaska State Employees                       |
|--------------------------|----------------------------------------------------------------------------------------------------|---------------------------------------------|----------|-----------------------------------------------|-------------------------------------------------------|
| Alaska<br>Hea            | alth and So                                                                                                    | ocial Services                              |          |                                               | Hello, Alicia Wieber! Log off<br>Juneau Test Provider |
| HOME PROVIDE             | ER PROFILE VA                                                                                                    | CCINE OFFERS VACCINE NEE                    | DS       |                                               |                                                       |
| State of Alaska > DHSS > | AKVaxMatch >                                                                                                    |                                             |          |                                               | Build Version: 1.0.7775.21484                         |
| Anchorage Tes            | at Provider - Offer o                                                                                                    | f Pfizer - Anchorage                        |          |                                               | •                                                     |
| General                  | Offer Name *                                                                                                    | Anchorage Test Provider - Offer of Pfizer - | Anche In | iclude any additional details he              | ere. Do not include any protected                     |
| Associated Needs         | Provider *                                                                                                    | The Metropolis Provider                     | م he     | ealth information, as this will b             | e publicly viewable.                                  |
|                          | Number of Doses *                                                                                                    | 20                                          | Co       | omments<br>20 Pfizer doses, accepting patient | t referrals.                                          |
|                          | Beyond Use Date *                                                                                                    | 4/30/2021 12:00 AM                          | Ĩ        |                                               |                                                       |
|                          | Vaccine Type/Brand                                                                                                    | Pfizer                                      | ~        |                                               |                                                       |
|                          | Primary Contact *                                                                                                    | 🔄 Andrew Sutliff (Anchorage)                | Q        |                                               |                                                       |
|                          | Available = it's ready for responding to. Committed = some or all<br>have begun transfer to another provider. Exhausted = this offer has<br>been entirely spoken for or used. |                                             |          |                                               |                                                       |
|                          | Offer Status *                                                                                                    | Available                                   | -        |                                               |                                                       |
|                          |                                                                                                    |                                             |          | +                                             | ↓                                                     |
|                          |                                                                                                    |                                             |          | Respond with Need Lin                         | nk Existing Need Update                               |

• To post a new offer- click "Post New Offer;" fill out all fields and click "Submit"

| 🔍 State of Alaska        |                                                                                                    | myAlaska My Government                                             | Resident Business in Alaska Visiting Alaska State Employees       |
|--------------------------|----------------------------------------------------------------------------------------------------|--------------------------------------------------------------------|-------------------------------------------------------------------|
| Alaska<br>Hee            | Department of alth and Social So                                                                                    | ervices                                                            | Hello, Alicia Wieber! Log off<br>Juneau Test Provider             |
| HOME PROVIDE             | ER PROFILE VACCINE OFFER                                                                                            | S VACCINE NEEDS                                                    | MY PROFILE                                                        |
| State of Alaska > DHSS > | AKVaxMatch >                                                                                                    |                                                                    | Build Version: 1.0.7775.21484                                     |
| New                      |                                                                                                    |                                                                    |                                                                   |
| General                  | Offer Name * New Vaccine Off                                                                                        | fer - Title will generate when sav                                 | Include any additional details here. Do not include any protected |
|                          | Provider * 📔 Juneau Test                                                                                            | Provider P                                                         | health information, as this will be publicly viewable.            |
|                          | Number of Doses *                                                                                                   |                                                                    |                                                                   |
|                          | Beyond Use Date *                                                                                                   | Ĩ                                                                  |                                                                   |
|                          | Vaccine Type/Brand<br>*                                                                                             | •                                                                  |                                                                   |
|                          | Primary Contact * 🛛 🛤 Alicia Wiebe                                                                                  | <b>م</b>                                                           |                                                                   |
|                          | Available = it's ready for responding<br>have begun transfer to another provi-<br>been entirely spoken for or used. | to. Committed = some or all<br>der. Exhausted = this offer has<br> |                                                                   |
|                          | Offer Status * Available                                                                                            | •                                                                  | Submit                                                            |

- Vaccine Needs tab- browse posts from other providers; post your own vaccine need
  - o Double click on any post to open, view more details and respond
  - Click on "+New" or "Post New Need" to post your own vaccine need
  - o Can post a need to transfer inventory to another provider or refer patients
  - Can filter the list by clicking on any of the column headers or can type in the search field

| <b>A</b> .                                                                        | State of Alaska | 2                         |                 | myAlaska My     | Government R  | esident Busines | is in Alaska Visiti | ng Alaska State    | Employees    |
|-----------------------------------------------------------------------------------|-----------------|---------------------------|-----------------|-----------------|---------------|-----------------|---------------------|--------------------|--------------|
| Alaska Department of Hello, Alicia Wieber! Log off Juneau Test Provider           |                 |                           |                 |                 |               |                 |                     |                    |              |
| ном                                                                               | E PROVID        |                           | CINE OFFERS     | VACCINE         | NEEDS M       | IY PROFILE      |                     |                    |              |
| State of Alaska > DHSS > AKVaxMatch > Vaccine Needs Build Version: 1.0.7775.21484 |                 |                           |                 |                 |               |                 |                     |                    |              |
| Needs 2                                                                           |                 |                           |                 |                 |               |                 |                     |                    |              |
| + New P Edit                                                                      |                 |                           |                 |                 |               |                 |                     |                    |              |
|                                                                                   | Created On      | Need                      | Account Name    | Address 1: City | Doses Request | Need Status     | Primary Contac      | TransferType       | Vaccine Type |
| D 🗟 ·                                                                             | 4/13/2021 1:45  | Anchorage Test Provider   | The Metropolis  | Anchorage       | 15            | Awaiting Offers | 🛤 Andrew Sutlif     | Transfer Inventory | USL 1        |
| 🗆 ଢ ·                                                                             | 4/13/2021 1:46  | Anchorage Test Provider   | The Metropolis  | Anchorage       | 5             | Awaiting Offers | 🔙 Andrew Sutlif     | Patient Referral   | Pfizer       |
| D 🕼 (                                                                             | 4/13/2021 2:18  | Juneau Test Provider - Re | Juneau Test Pro | Juneau          | 5             | Awaiting Offers | 🔄 Portal Test Co    | Patient Referral   | Moderna      |
| D 🗟 ·                                                                             | 4/13/2021 2:19  | Juneau Test Provider - Re | Juneau Test Pro | Juneau          | 5             | Awaiting Offers | 🛤 Portal Test Co    | Patient Referral   | 181          |
| D 🗟 ·                                                                             | 4/13/2021 1:53  | Juneau Test Provider - Re | Juneau Test Pro | Juneau          | 20            | Awaiting Offers | 🔄 Portal Test Co    | Transfer Inventory | Pfizer       |
| D ଢ ·                                                                             | 4/15/2021 12:2  | The Metropolis Provider   | The Metropolis  | Anchorage       | 5             | Awaiting Offers | kbutest 7           | Transfer Inventory | Pfizer       |
|                                                                                   |                 |                           |                 |                 |               |                 |                     |                    |              |
| €                                                                                 |                 |                           |                 |                 |               |                 |                     |                    |              |
| Post New Need                                                                     |                 |                           |                 |                 |               |                 |                     |                    |              |

**<u>TIP:</u>** Register for your myAlaska and AKVaxMatch account now before you have a vaccine need or offer. This will save you time in the future when you have a time-sensitive need or offer to make and can quickly login to make your post